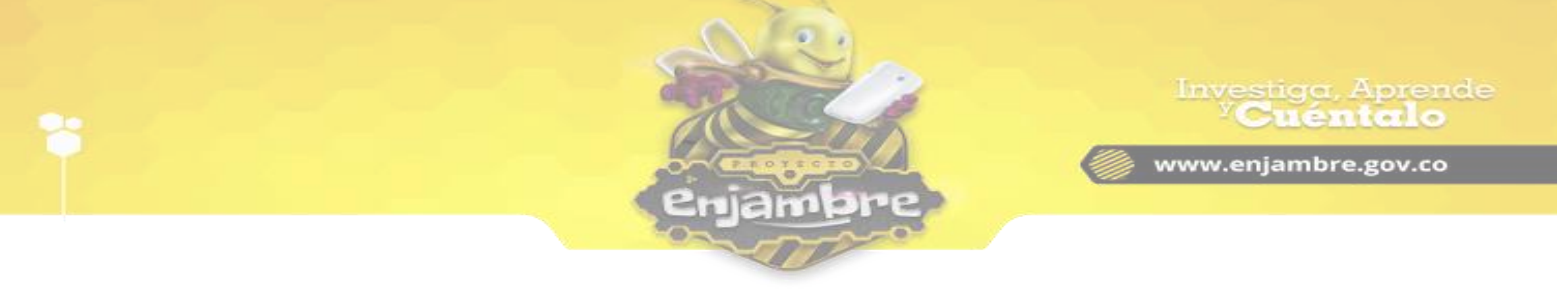

## ¿CÓMO CREAR JORNADAS DE ASESORIA A UNA RED TEMÁTICA?

Para crear una jornada de asesoría a una red temática, es necesario que el asesor haya iniciado sesión correctamente en la Comunidad Virtual, y seguidamente acceda al panel de Asesor como se muestra en la siguiente imagen:

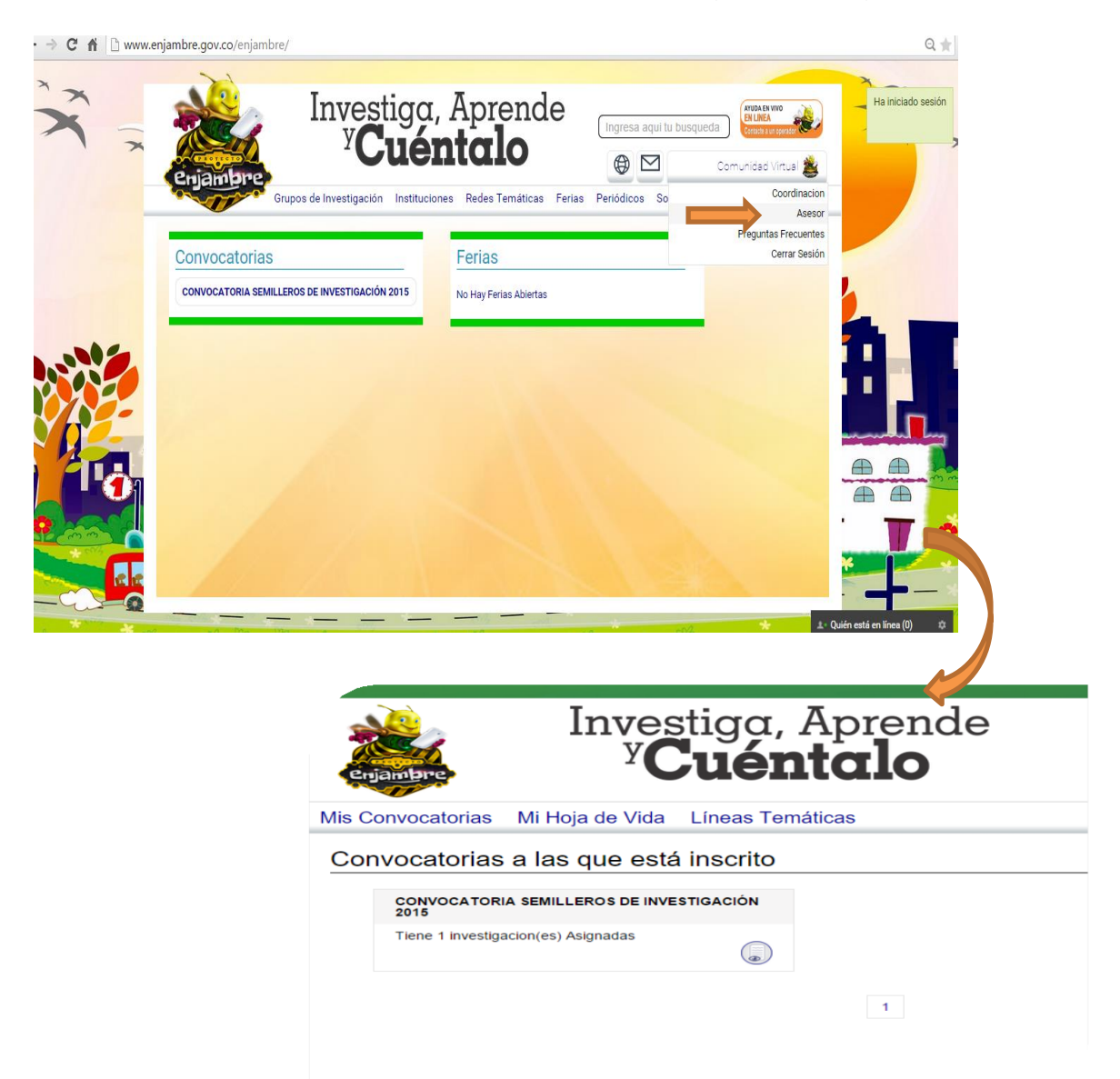

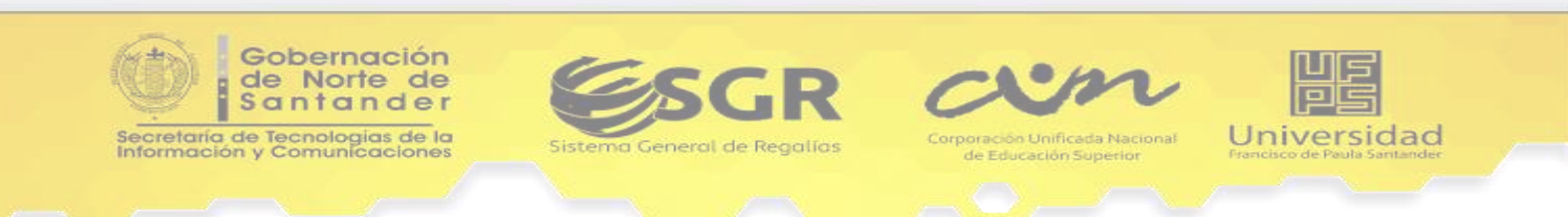

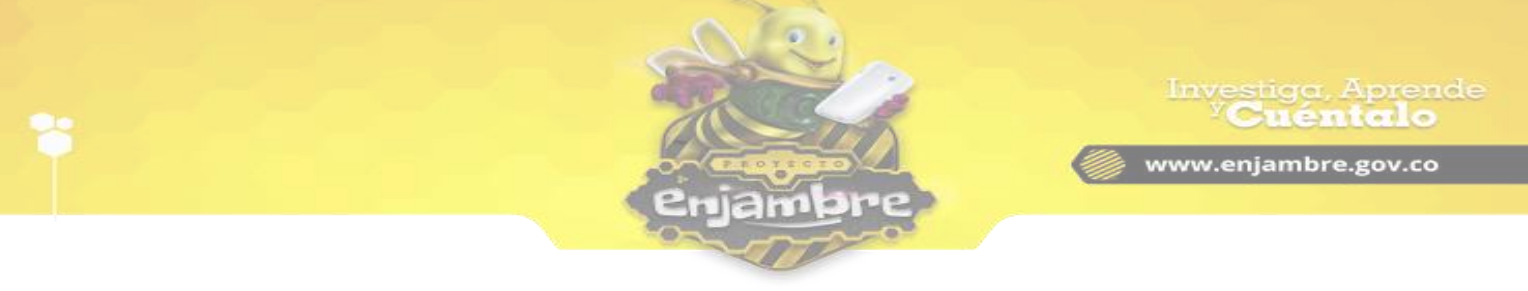

Luego, se debe pulsar clic en el link "Líneas Temáticas", para que el asesor pueda ver las líneas temáticas que tiene asignadas en la Comunidad Virtual; tal y como se ve en la siguiente imagen:

| Link para acceder a Líneas<br>Temáticas por Asesor.<br>Mis Convocatorias Mil Hola de Vida Univas Temáticas | Ingresa aqui tu busqueda<br>Diego Cortés                                             |
|----------------------------------------------------------------------------------------------------|--------------------------------------------------------------------------------------|
| Línea Temática: Emprendimiento y Desarrollo Económico                                                      | Botón para acceder a<br>Jornadas de Asesoría en la<br>red temática.<br>Jornadas de A |
| Investigación de Prueba2                                                                                   |                                                                                      |
| Grupo de Investigación: Grupo en ciencias del Cañon<br>Institución: CENT EDUC RUR SAN SEBASTIAN            |                                                                                      |
| Listado de Investigaciones asignadas en la Red Temática.                                                   |                                                                                      |

Para acceder a crear una jornada de Asesoría en la red temática, se debe pulsar clic en el botón "Jornadas de Asesoría"; de inmediato, la Comunidad Virtual redirecciona al panel de administración de las jornadas de asesoría, como se puede observar en la siguiente imagen:

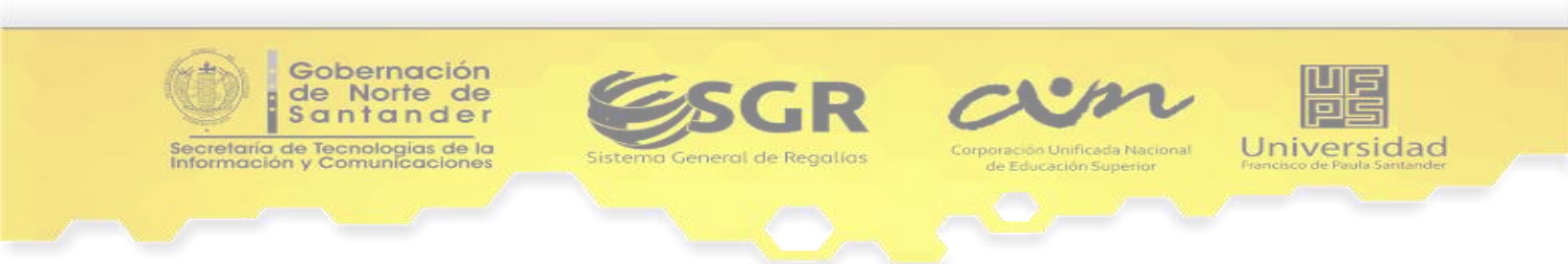

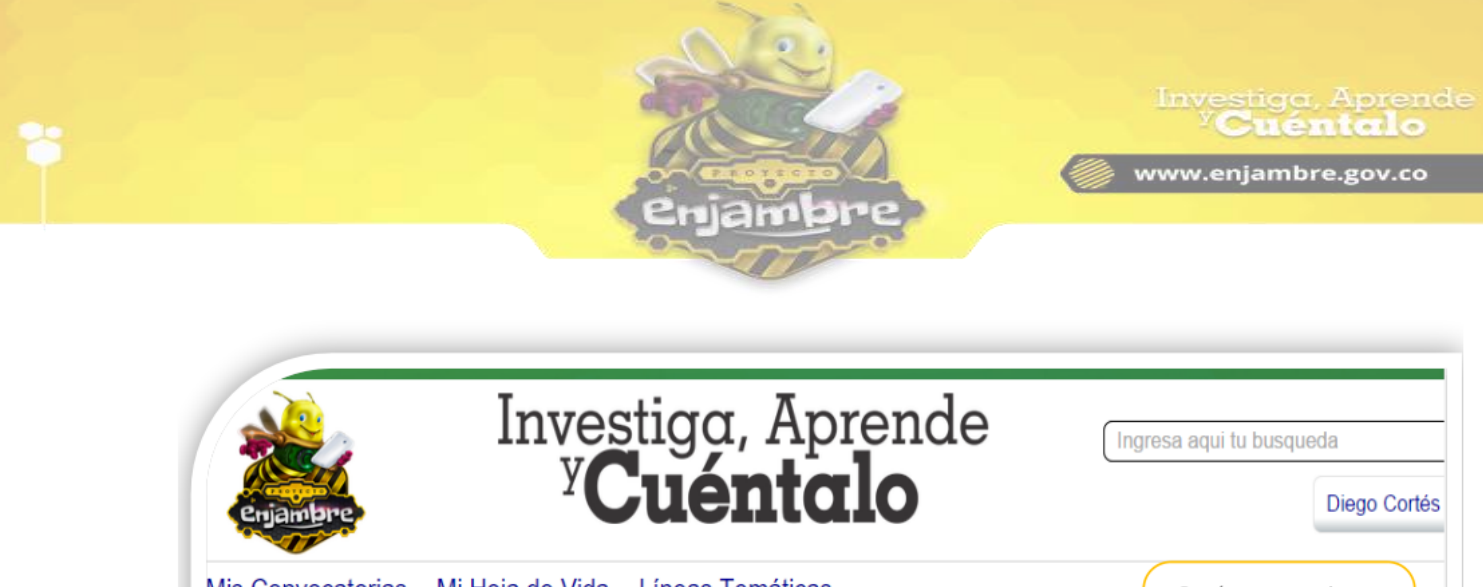

| s Convocatorias                                                | Mi Hoja de | Vida Linea  | as Temáticas          |               | Botón para registrar<br>una nueva actividad |  |
|----------------------------------------------------------------|------------|-------------|-----------------------|---------------|---------------------------------------------|--|
| ronograma de Red: En Listado de Jornadas de Asesoría Económico |            |             |                       |               | en la Jornada de<br>Asesoría.               |  |
| lver a Investigaciones                                         | de Linea   | Registrada  | s en la Red Temática. |               |                                             |  |
|                                                                |            |             |                       |               | Registr                                     |  |
| Fecha                                                          | Hor        | a de Inicio | Hova de fin           | Asesorias     | Asesor                                      |  |
| 015-05-27                                                      | 6:00       |             | 8:00                  | Ver asesorias | Diego Cortés                                |  |
| 015-05-27                                                      | 6:00       |             | 8:00                  | No disponible | asesor 2 asesor                             |  |
| 015-05-26                                                      | 11:00      |             | 12:00                 | No disponible | asesor 2 asesor                             |  |
| 015-05-26                                                      | 9:00       | ) 10:00     |                       | No disponible | asesor 2 asesor                             |  |
| 015-05-26                                                      | 7:00       | 7:00 8:00   |                       | No disponible | asesor 2 asesor                             |  |
| 015-05-25                                                      | 10:00      |             | 11:00                 | No disponible | asesor 2 asesor                             |  |
|                                                                |            |             |                       |               |                                             |  |

Para registrar una actividad en una Jornada de Asesoría, es necesario pulsar clic en el botón "Registrar Actividad". Luego, se visualiza un formulario donde se debe seleccionar la fecha en que se desea agendar la jornada de asesoría, y el horario de disponibilidad para realizarla. Es de mencionar, que la Comunidad Virtual dispone de un lapso de 30 minutos entre asesorías, como se puede observar en la siguiente imagen:

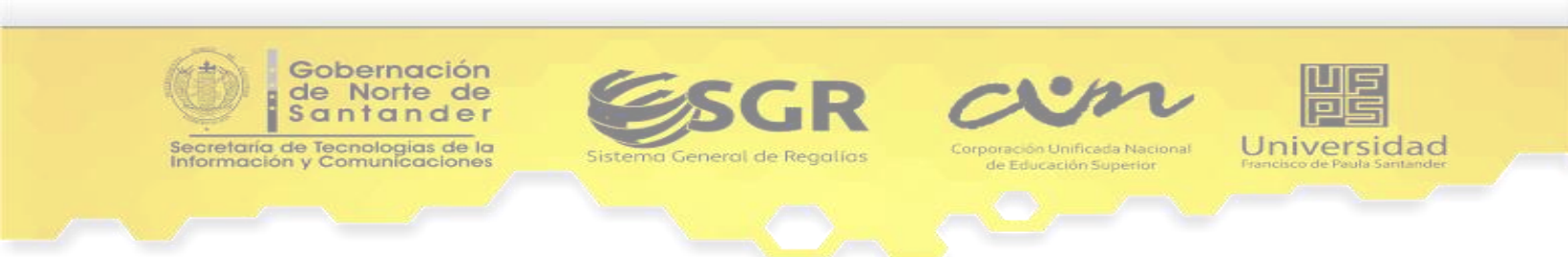

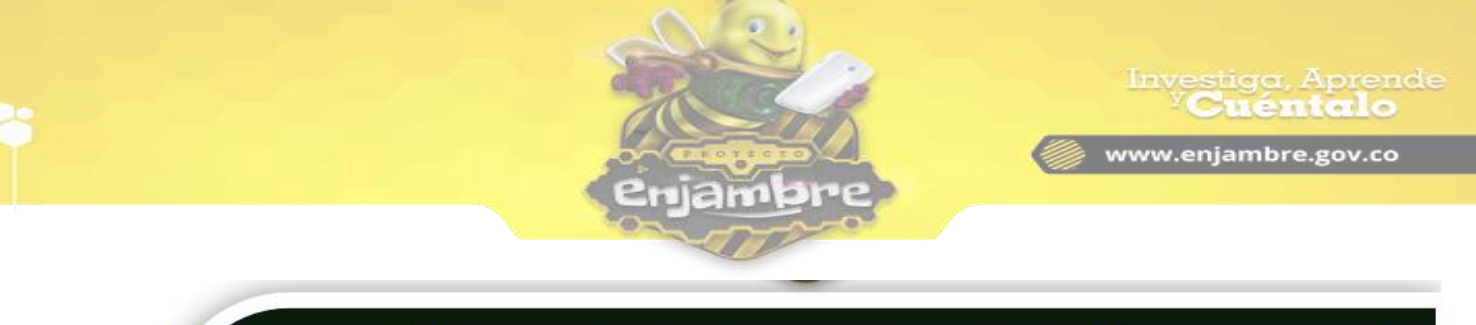

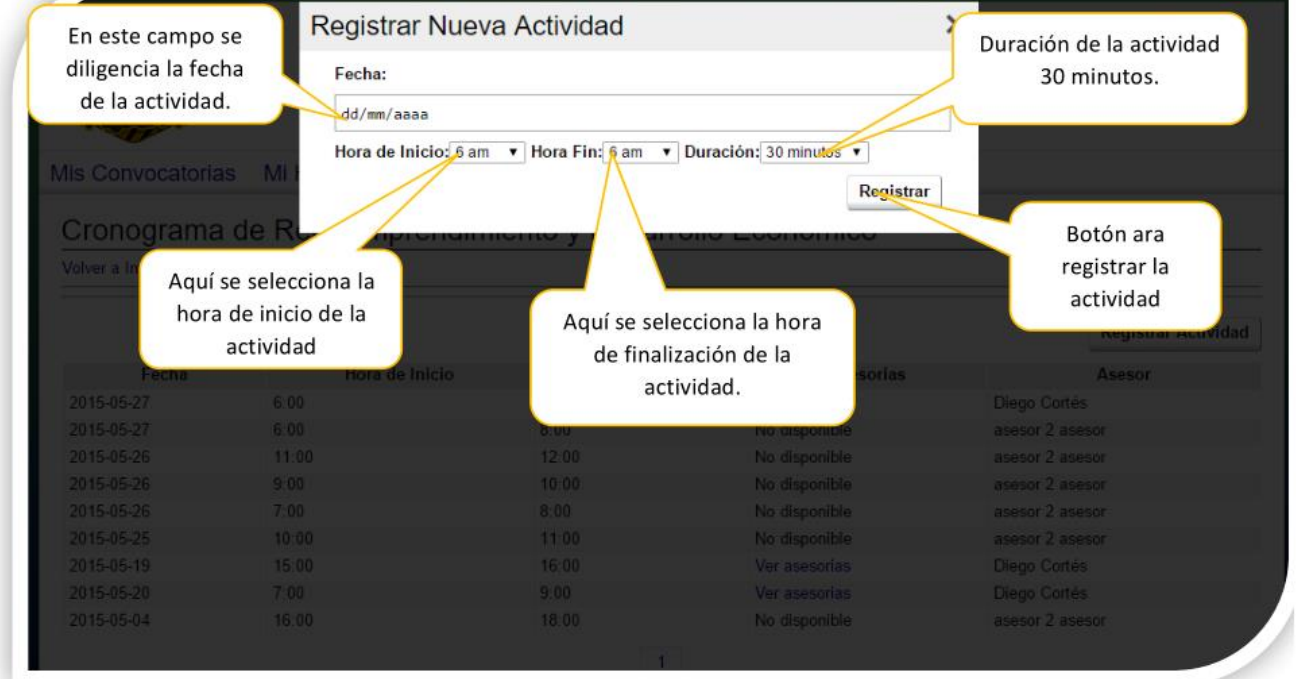

Luego de realizar de diligenciar los campos solicitados, se pulsa clic en el botón "Registrar", lo cual le indicara a la Comunidad Virtual, que realice el proceso de registro y almacenamiento de la actividad, en las jornadas de asesoría de la Red Temática.

Al registrar la actividad en el calendario de la Red Temática, aparecerá indicada en el día correspondiente; ahora solo basta esperar a que los docentes líderes de grupos de investigación pertenecientes a la Red Temática, registren o reserven el turno en el que desean recibir la asesoría.

Para que el Asesor, pueda verificar que turnos han apartado, en la jornada de asesoría, debe pulsar clic en el link "Ver asesorías", ubicado en la asesoría registrada respectivamente, el cual mostrará las investigaciones que han reservado turno para recibir asesoría (ver imagen):

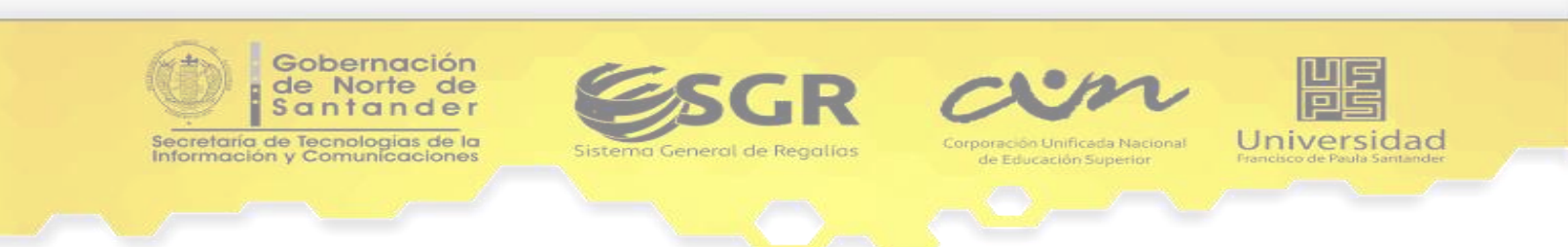

|                                                                                                    |                                                                                                    | 2 The                                                                                                    |                                                                                                    | Investiga,                                                                                                    |
|----------------------------------------------------------------------------------------------------|----------------------------------------------------------------------------------------------------|----------------------------------------------------------------------------------------------------|----------------------------------------------------------------------------------------------------|----------------------------------------------------------------------------------------------------|
|                                                                                                    | 6                                                                                                    |                                                                                                    |                                                                                                    | www.eniambro                                                                                                    |
|                                                                                                    |                                                                                                    |                                                                                                    |                                                                                                    | www.enjanibie                                                                                                    |
|                                                                                                    | E                                                                                                    | njampre                                                                                                    | 2                                                                                                    |                                                                                                    |
|                                                                                                    |                                                                                                    |                                                                                                    |                                                                                                    |                                                                                                    |
|                                                                                                    |                                                                                                    |                                                                                                    |                                                                                                    |                                                                                                    |
|                                                                                                    |                                                                                                    |                                                                                                    |                                                                                                    |                                                                                                    |
|                                                                                                    | Introatio                                                                                                    |                                                                                                    | da                                                                                                    |                                                                                                    |
|                                                                                                    | mveshc                                                                                                    | ja, Apr <u>e</u> n                                                                                             | lae Ingresa                                                                                                    | aqui tu busqueda                                                                                                    |
|                                                                                                    | y C                                                                                                    | antala                                                                                                    |                                                                                                    |                                                                                                    |
| enjambre                                                                                                    | - Cu                                                                                                    | entalo                                                                                                    |                                                                                                    | Diego C                                                                                                    |
|                                                                                                    |                                                                                                    |                                                                                                    |                                                                                                    |                                                                                                    |
|                                                                                                    |                                                                                                    |                                                                                                    |                                                                                                    |                                                                                                    |
| Ais Convocatoria:                                                                                                    | s Mi Hoia de Vida Líne                                                                                                    | as Temáticas                                                                                                   |                                                                                                    |                                                                                                    |
| lis Convocatoria                                                                                                    | s Mi Hoja de Vida Líne                                                                                                    | as Temáticas                                                                                                   |                                                                                                    |                                                                                                    |
| Ais Convocatoria:                                                                                                    | s Mi Hoja de Vida Líne<br>de Red: Emprendim                                                                                                    | as Temáticas                                                                                                   |                                                                                                    |                                                                                                    |
| Ais Convocatoria:<br>Cronograma                                                                                                    | s Mi Hoja de Vida Líne<br>de Red: Emprendim                                                                                                    | iento y Link pa                                                                                                | ra ver turnos que han                                                                                                    | <u></u>                                                                                                    |
| Ais Convocatoria:<br>Cronograma<br>Volver a Investigacione                                                                                                    | s Mi Hoja de Vida Líne<br>de Red: Emprendim<br>s de Linea                                                                                      | iento y Link pa                                                                                                | ra ver turnos que han<br>reservado.                                                                                                    | ]                                                                                                    |
| Alis Convocatoria:<br>Cronograma<br>Volver a Investigacione                                                                                                    | s Mi Hoja de Vida Líne<br>de Red: Emprendim<br><sup>s de Linea</sup>                                                                           | as Temáticas<br>iento y Link pa                                                                                | ra ver turnos que han<br>reservado.                                                                                                    |                                                                                                    |
| Ais Convocatoria:<br>Cronograma<br>Volver a Investigacione                                                                                                    | s Mi Hoja de Vida Líne<br>de Red: Emprendim<br>s de Linea                                                                                      | eas Temáticas<br>iento y Link pa                                                                               | ra ver turnos que han<br>reservado.                                                                                                    | Regis                                                                                                    |
| Ais Convocatoria:<br>Cronograma<br>Volver a Investigacione<br>Fecha                                                                                                    | s Mi Hoja de Vida Líne<br>de Red: Emprendim<br>s de Linea<br>Hora de Inicio                                                                    | eas Temáticas<br>iento y<br>Link pa<br>Hora de fin                                                             | ra ver turnos que han<br>reservado.<br>Asesorias                                                                                                    | Regis                                                                                                    |
| Ais Convocatoria:<br>Cronograma<br>Volver a Investigacione<br>Fecha<br>2015-05-27                                                                                                    | s Mi Hoja de Vida Líne<br>de Red: Emprendim<br>s de Línea<br>Hora de Inicio<br>6:00                                                            | eas Temáticas<br>iento y<br>Link pa<br>Hora de fin<br>8:00                                                     | ra ver turnos que han<br>reservado.<br><u>Asesorias</u><br>Ver asesorias                                                                                                    | Regis<br>Aseso<br>Diego Cortés                                                                                                    |
| Alis Convocatoria:<br>Cronograma<br>Volver a Investigacione<br>Fecha<br>2015-05-27<br>2015-05-27                                                                                         | s Mi Hoja de Vida Líne<br>de Red: Emprendim<br>s de Linea<br>Hora de Inicio<br>6:00<br>6:00                                                    | tas Temáticas<br>iento y<br>Link pa<br>Hora de fin<br>8:00<br>8:00                                             | ra ver turnos que han<br>reservado.<br>Asesorias<br>Ver asesorias<br>No disponible                                                                                          | Regis<br>Aseso<br>Diego Cortés<br>asesor 2 asesor                                                                                                    |
| Alis Convocatoria:<br>Cronograma<br>Volver a Investigacione<br>Fecha<br>2015-05-27<br>2015-05-27<br>2015-05-27<br>2015-05-26                                                             | s Mi Hoja de Vida Líne<br>de Red: Emprendim<br>s de Linea<br>Hora de Inicio<br>6:00<br>6:00<br>11:00                                           | tas Temáticas<br>iento y<br>Link pa<br>Hora de fin<br>8:00<br>8:00<br>12:00                                    | ra ver turnos que han<br>reservado.<br>Asesorias<br>Ver asesorias<br>No disponible<br>No disponible                                                                         | Regis Regis Aseso Diego Cortés asesor 2 asesor asesor 2 asesor                                                                                                    |
| Ais Convocatoria:<br>Cronograma<br>Volver a Investigacione<br>Fecha<br>2015-05-27<br>2015-05-27<br>2015-05-27<br>2015-05-26<br>2015-05-26                                                | s Mi Hoja de Vida Líne<br>de Red: Emprendim<br>s de Linea<br>Hora de Inicio<br>6:00<br>6:00<br>11:00<br>9:00                                   | Aas Temáticas<br>iento y<br>Link pa<br>Hora de fin<br>8:00<br>8:00<br>12:00<br>10:00                           | ra ver turnos que han<br>reservado.<br>Asesorias<br>Ver asesorias<br>No disponible<br>No disponible<br>No disponible                                                        | Regis Regis Aseso Diego Cortés asesor 2 asesor asesor 2 asesor asesor 2 asesor                                                                                    |
| Ais Convocatoria:<br>Cronograma<br>Volver a Investigacione<br>Pecha<br>2015-05-27<br>2015-05-27<br>2015-05-26<br>2015-05-26<br>2015-05-26<br>2015-05-26                                  | s Mi Hoja de Vida Líne<br>de Red: Emprendim<br>s de Línea<br>Hora de Inicio<br>6:00<br>6:00<br>11:00<br>9:00<br>7:00                           | Aas Temáticas<br>iento y<br>Link pa<br>Hora de fin<br>8:00<br>8:00<br>12:00<br>10:00<br>8:00                   | ra ver turnos que han<br>reservado.<br>Asesorias<br>Ver asesorias<br>No disponible<br>No disponible<br>No disponible<br>No disponible                                       | Regis Aseso Diego Cortés asesor 2 asesor asesor 2 asesor asesor 2 asesor asesor 2 asesor asesor 2 asesor                                                          |
| Ais Convocatoria:<br>Cronograma<br>Volver a Investigacione<br>Fecha<br>2015-05-27<br>2015-05-27<br>2015-05-26<br>2015-05-26<br>2015-05-26<br>2015-05-26<br>2015-05-26<br>2015-05-25      | s Mi Hoja de Vida Líne<br>de Red: Emprendim<br>s de Línea<br>Hora de Inicio<br>6:00<br>6:00<br>11:00<br>9:00<br>7:00<br>10:00                  | Aas Temáticas<br>iento y<br>Link pa<br>Hora de fin<br>8:00<br>8:00<br>12:00<br>10:00<br>8:00<br>11:00          | ra ver turnos que han<br>reservado.<br>Asesorias<br>Ver asesorias<br>No disponible<br>No disponible<br>No disponible<br>No disponible<br>No disponible<br>No disponible     | Regis Aseso Diego Cortés asesor 2 asesor asesor 2 asesor asesor 2 asesor asesor 2 asesor asesor 2 asesor asesor 2 asesor                                          |
| Ais Convocatoria:<br>Cronograma<br>Volver a Investigacione<br>2015-05-27<br>2015-05-27<br>2015-05-26<br>2015-05-26<br>2015-05-26<br>2015-05-25<br>2015-05-25<br>2015-05-19               | s Mi Hoja de Vida Líne<br>de Red: Emprendim<br>s de Linea<br>Hora de Inicio<br>6:00<br>6:00<br>11:00<br>9:00<br>7:00<br>10:00<br>15:00         | Aas Temáticas<br>iento y<br>Link pa<br>Hora de fin<br>8:00<br>8:00<br>12:00<br>10:00<br>8:00<br>11:00<br>16:00 | ra ver turnos que han<br>reservado.<br>Asesorias<br>Ver asesorias<br>No disponible<br>No disponible<br>No disponible<br>No disponible<br>No disponible<br>Ver asesorias     | Regis<br>Asesor<br>Diego Cortés<br>asesor 2 asesor<br>asesor 2 asesor<br>asesor 2 asesor<br>asesor 2 asesor<br>asesor 2 asesor<br>asesor 2 asesor<br>Diego Cortés |
| Ais Convocatoria:<br>Cronograma<br>Volver a Investigacione<br>2015-05-27<br>2015-05-27<br>2015-05-26<br>2015-05-26<br>2015-05-26<br>2015-05-26<br>2015-05-25<br>2015-05-19<br>2015-05-20 | s Mi Hoja de Vida Líne<br>de Red: Emprendim<br>s de Línea<br>Hora de Inicio<br>6:00<br>6:00<br>11:00<br>9:00<br>7:00<br>10:00<br>15:00<br>7:00 | Aas Temáticas<br>iento y<br>Link pa<br>Hora de fin<br>8:00<br>12:00<br>10:00<br>8:00<br>11:00<br>16:00<br>9:00 | ra ver turnos que han<br>reservado.<br>Ver asesorias<br>No disponible<br>No disponible<br>No disponible<br>No disponible<br>No disponible<br>Ver asesorias<br>Ver asesorias | Regis Aseso Diego Cortés asesor 2 asesor asesor 2 asesor asesor 2 asesor asesor 2 asesor asesor 2 asesor Diego Cortés Diego Cortés                                |

Al pulsar clic en el link "Ver asesorías", se listan los turnos que se han reservado, como lo muestra la siguiente imagen:

| enjambre<br>Mis Convocatorias                    | Lista  | do de inves<br>han reserv | stigaciones<br>ado turno | Apr<br><sub>que</sub> | ende u                   | igresa a | qui tu busi | queda<br>Diego Co | ortés 🚱 |
|--------------------------------------------------|--------|---------------------------|--------------------------|-----------------------|--------------------------|----------|-------------|-------------------|---------|
| Investigacion:<br>Volver a Investigaciones Asign | nadas  |                           |                          |                       |                          |          |             |                   |         |
| Investigación                                    | Tipo   | Modalidad                 | Fecha                    | Hora                  | Observaciones Anteriores |          |             | Opciones          |         |
| Investigación de Prueba2                         | Online | Online                    | 2015-05-29               | 17:00                 | <br>Ver Historial        | Editar   | Eliminar    | Crear Sala        | Resumen |
|                                                  |        |                           |                          |                       | 1                        |          |             |                   |         |

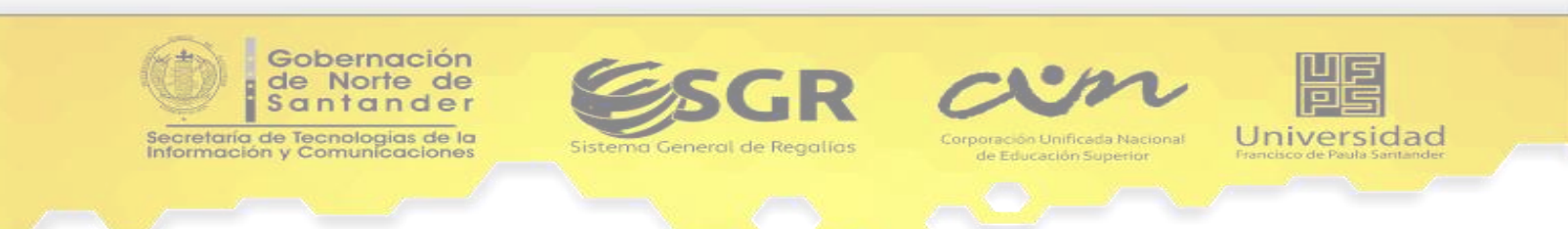

Cuando llega el día de la asesoría, es necesario crear la sala para realizar la asesoría virtual dando clic en el link "Crear Sala", este vínculo se hará visible 15 minutos antes de la asesoría y se mantendrá durante el tiempo de la asesoría, fuera de este tiempo se visualizara el mensaje "Sin Opción"

Es necesario diligenciar el formulario que se observa en llenando la imagen, la los campos totalidad de requeridos. Se debe tener en cuenta, que en el campo "Invitar a la Actividad", se seleccionar deben а las personas a las que se invitara a asistir a la sala virtual. Si se selecciona "Grupo de Investigación", se invitara a todos los integrantes del grupo de investigación; si se selecciona "Miembros de la Investigación", se invitara a integrantes los de la investigación (es decir a los usuarios que aparecen en la bitácora No 1).

En el estado "The webinar status", es necesario tener en cuenta que si la sala se crea, en el instante de inicio de la asesoría, el estado debe ser "Running", de lo contrario no funcionará la asesoría. Ver Sala X Title asesoria en ciencias Description descripcion de pasos de ruta metodologica en recclaje Invitar a la Actividad: Grupo de Investigación Miembros de la Investigacón Tags reciclaje, uso y reuso The webinar status Running . Welcome message Ac welcome teachers Guardar

www.enjambre.gov.co

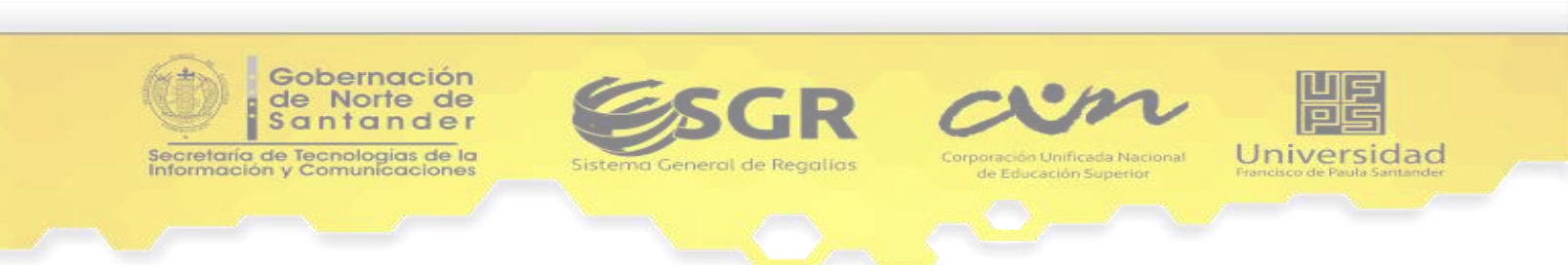

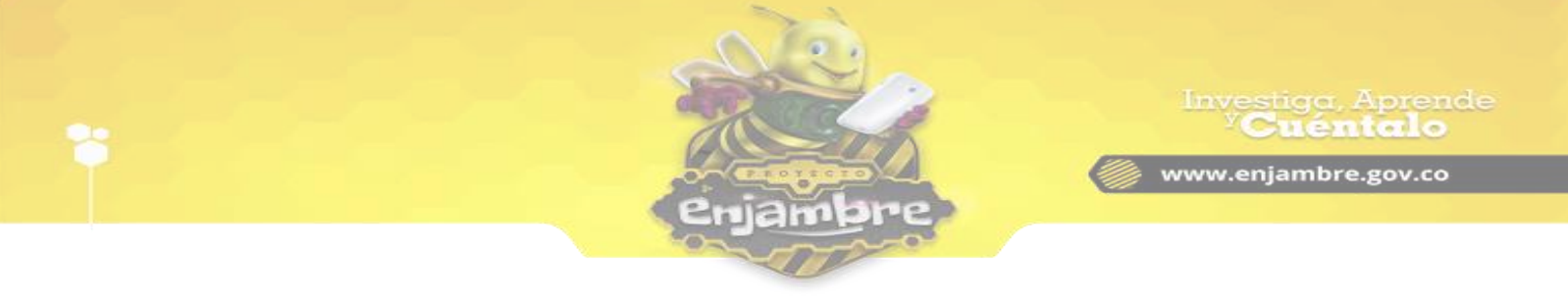

Luego de crear la sala, en el momento de iniciar la asesoría virtual, se debe pulsar clic en el link "Ir a sala", donde se abrirá una ventana con el acceso a la sala virtual, como se puede observar en la siguiente imagen:

| Se ha creads exitosame Ver Sala |           |             |        |          |                                         | × uitu busqueda |                    |              |  |
|---------------------------------|-----------|-------------|--------|----------|-----------------------------------------|-----------------|--------------------|--------------|--|
| enjambre                        |           |             |        | Inic     | iar                                     |                 |                    | Cortés 🕜     |  |
| Mis Convocatorias M             | li Hoja d | e Vida – Li | nea Bo | tón pai  | ra iniciar y                            | *               |                    |              |  |
| Investigacion:                  |           |             | acce   | der a la | sala virtual.                           |                 |                    |              |  |
| Volver a Investigaciones Asign  |           |             |        |          |                                         |                 | Link               | "Ir a Sala". |  |
| Investigación                   | Tipo      | Modalidad   | Fecha  | Hora     | Observaciones Anteriores                |                 | Opcir              |              |  |
| Investigación de Prueba2        | Online    |             |        | 17:00    | el docente no pudo asistirq<br>Ver Hist |                 | Eliminar Ir a Sala | Resumen      |  |
|                                 |           |             |        |          | 1.                                      |                 |                    |              |  |
|                                 |           |             |        |          |                                         |                 |                    |              |  |
|                                 |           |             |        |          |                                         |                 |                    |              |  |
|                                 |           |             |        |          |                                         |                 |                    |              |  |
|                                 |           |             |        |          |                                         |                 |                    |              |  |

Al dar clic en el botón "Iniciar" se dará inicio a la sala virtual, para atender la asesoría (ver imagen):

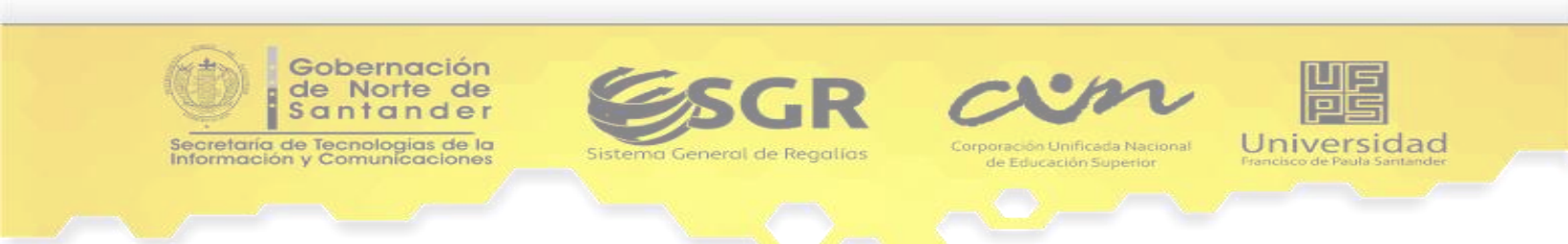

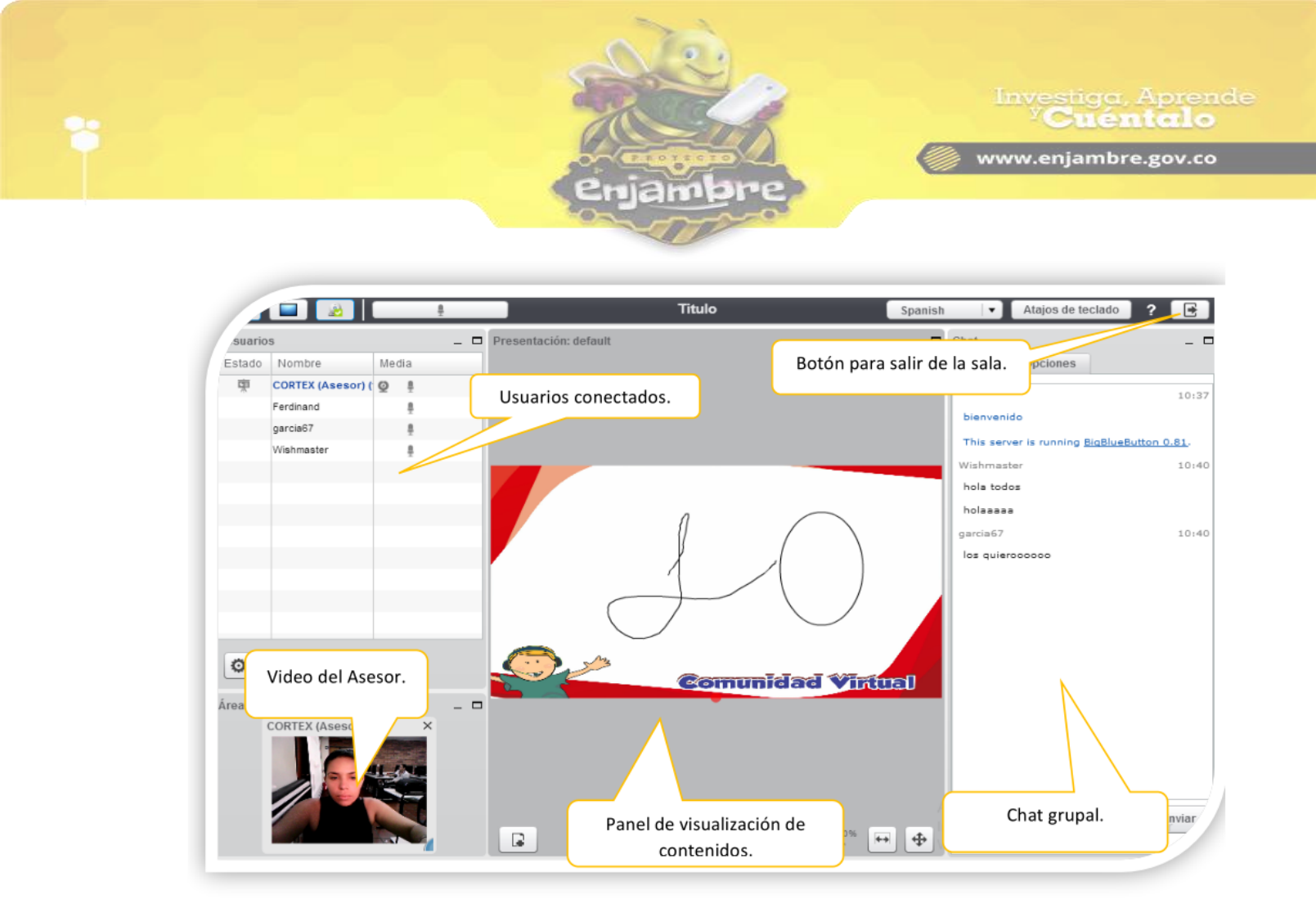

Y así se puede llevar a cabo la asesoría virtual. La sala cuenta con herramientas dinámicas (chat grupal, video, compartir archivos, editar texto...etc.), para ofrecer una asesoría más amena a los usuarios.

Observación: La sala virtual solo estará disponible durante 30 minutos que es el tiempo estipulado para las asesorías, no accederse en este tiempo, el vínculo dejara de ser visible y ya no se podrá acceder a la sala.

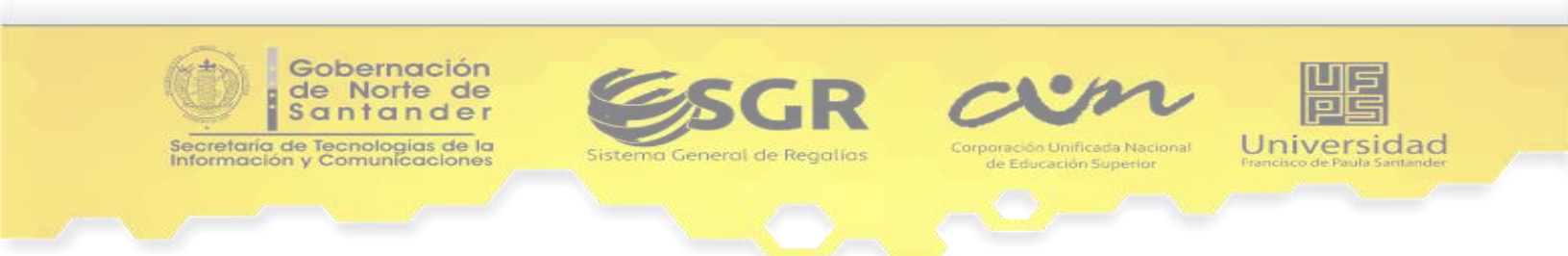